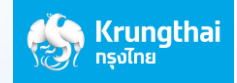

## ขั้นตอนการโอนเงินไปประเทศกัมพูชา by ASEAN PAYMENT GATEWAY ผ่านมือถือ ด้วย Web Application ของธนาคาร

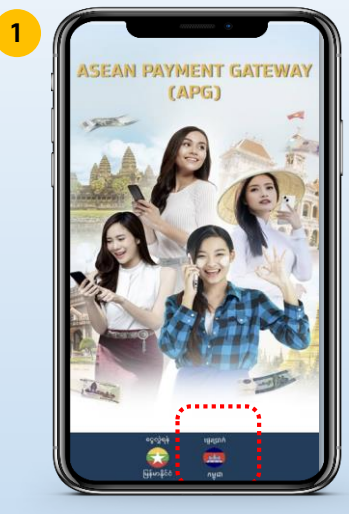

กดเลือกภาษากัมพูชา

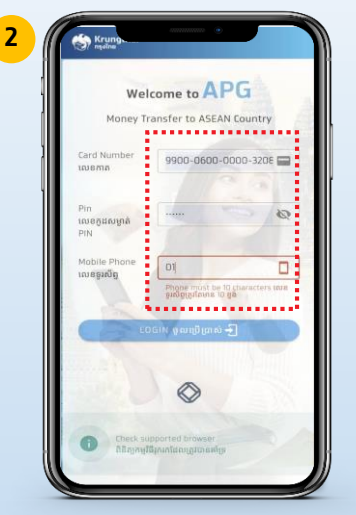

ทรอทเลขหน้าบัตร ATM 16, รหัสบัตร ATM, เบอร์มือถือ (Mobile Phone) และคลิท Login

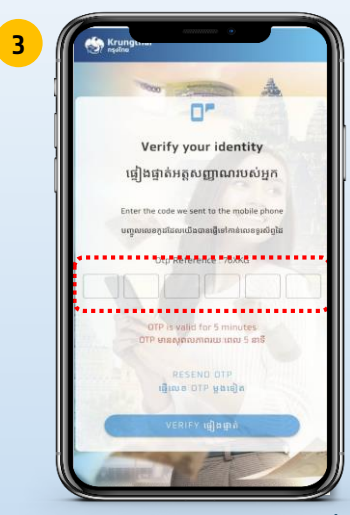

ระบบส่งรหัส OTP ผ่าน SMS ไปที่เบอร์มือถือที่ ลงทะเบียนไว้กับธนาคาร กรอก รหัส OTP ที่ ได้รับ และคลิก "Verify"

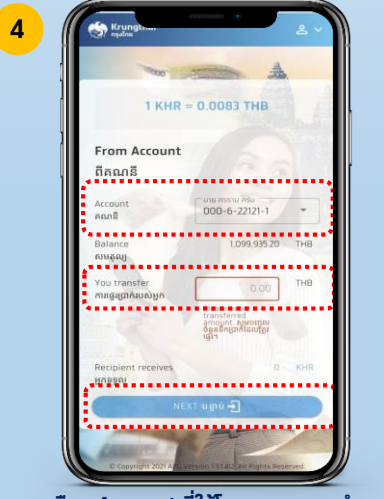

เลือท Account ที่ใช้โอนออท กรอกจำนวน เงินโอน (สกุลบาท) \* และเลือท "Next" \*สูงสุดไม่เกิน 100,000 บาท/วัน/คน

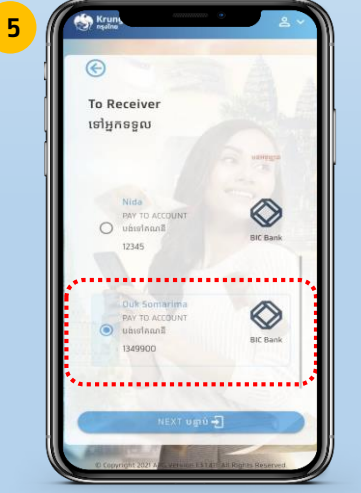

เลือกชื่อผู้รับเงินปลายทาง

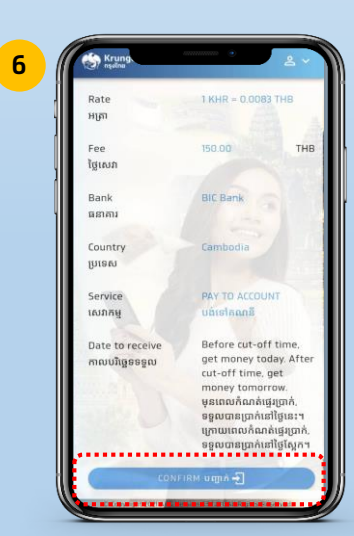

ตรวจสอบความถูกต้องของรายการ และเลือก "Confirm

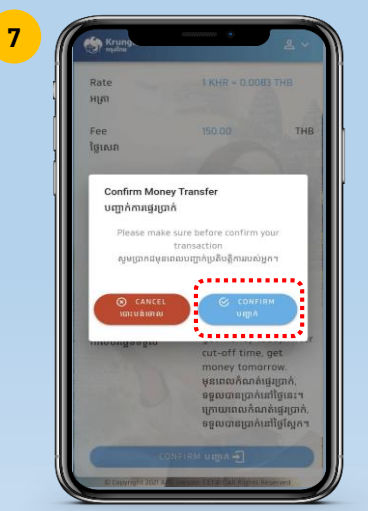

ระบบ Pop up ข้อความให้ลูกค้ายืนยัน ความถูกต้อง เลือก "Confirm"

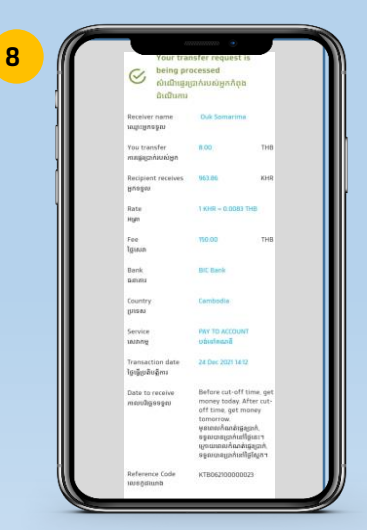

ระบบแสดง Slip การทำรายการเสร็จสิ้น

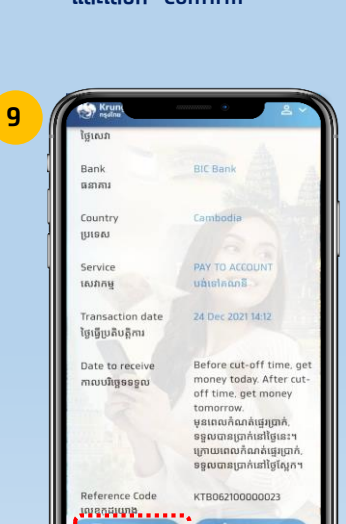

กดบันทึกภาพสลิป

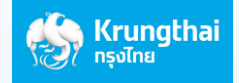

## ขั้นตอนการเช็คประวัติการโอนเงินไปประเทศกัมพูชา (History)

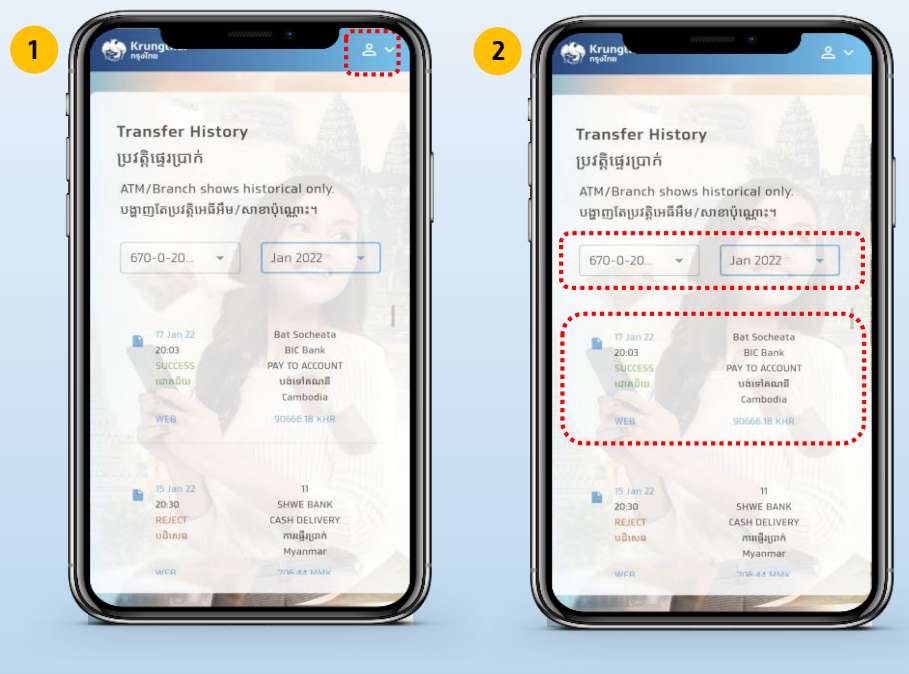

เลือก Drop down และเลือก "History" เลือท Account, Today หรือเดือน ที่ทำรายการ และ "รายการ" ระบบ จะแสดงสลิป

## เพื่อความสะดวทในการใช้งานครั้งต่อไป สามารถสร้างไอคอนไว้ที่ หน้าจอมือถือได้ง่ายๆ

2

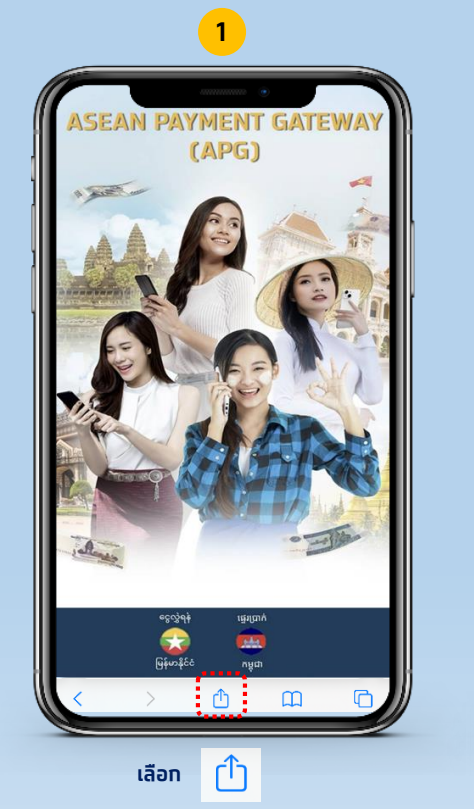

| Jamera 🔐 🤇               |                                | ۲                 | 74%      |   |
|--------------------------|--------------------------------|-------------------|----------|---|
| Asean Pay<br>smartfx.kru | yment Gatewa<br>ngthai.com Opt | <b>y</b><br>ons > | ×        | ) |
| AirDrop Mes              | ssages M                       | ail               | Facebook |   |
| Сору                     |                                |                   | ٩        |   |
| Add to Reading List      |                                |                   | 00       |   |
| Add Bookmark             |                                |                   |          |   |
| Add to Favorites         |                                |                   | ☆        |   |
| Find on Page             |                                |                   | Q        |   |
| Add to Home Screen       |                                |                   | +        |   |
| Markup                   |                                |                   | ۲        | • |
| Print                    |                                |                   | ē        |   |
| Save in Keep             |                                |                   | M        |   |
| Edit Actions             |                                |                   |          |   |

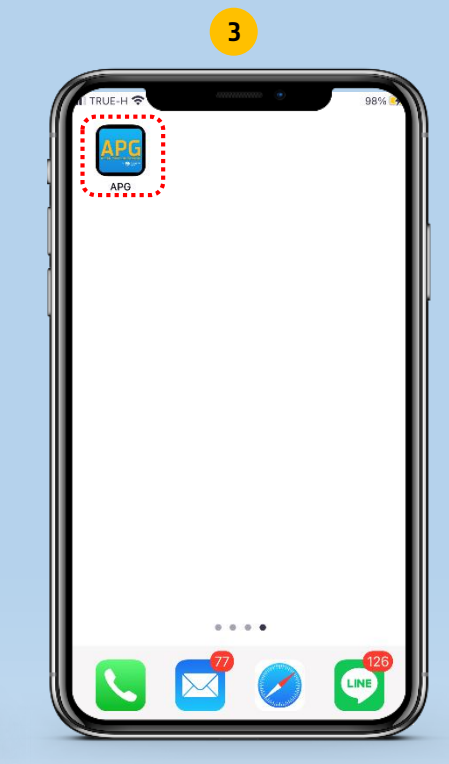

เลือก "Add to home screen"

คลิกใช้งานได้สะดวกในครั้งต่อไป โดยไม่ ต้องสแทน QR CODE หรือเข้า LINK